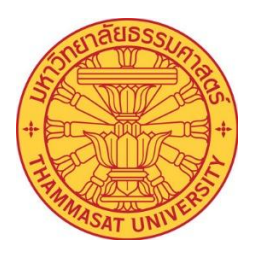

# คู่มือการขอเอกสารออนไลน์

**Online Document Request** 

# (สำหรับนักศึกษา)

(User Manual)

งานรับเข้าและทะเบียนประวัตินักศึกษา Department of Personal Profile Records and Admission สำนักงานทะเบียนนักศึกษา OFFICE OF THE REGISTRAR

มหาวิทยาลัยธรรมศาสตร์

THAMMASAT UNIVERSITY

### ระบบใบรับรองออนไลน์

ระบบงานนี้ได้รับการพัฒนาขึ้นเพื่อให้บริการแก่นักศึกษามหาวิทยาลัยธรรมศาสตร์ ในการแจ้งความประสงค์ขอเอกสารต่าง ๆ (เช่น ใบรับรองการศึกษา และใบรายงานผลการศึกษา เป็นต้น) โดยนักศึกษาสามารถเข้าใช้งานระบบใบรับรองออนไลน์ผ่านเครือข่าย อินเทอร์เน็ตได้ที่เว็บไซต์ <u>www.reg.tu.ac.th</u>

### รายการใบรับรองที่สามารถขอได้

| ผู้รับบริการ                          | ใบรับรองทางการศึกษา                             |
|---------------------------------------|-------------------------------------------------|
| นักศึกษาปัจจุบัน                      | - ใบรับรองการเป็นนักศึกษา (ไทย)                 |
|                                       | - ใบรับรองการเป็นนักศึกษา (อังกฤษ)              |
|                                       | - ใบรายงานผลการศึกษา (ใบเกรด)                   |
| นักศึกษาที่แจ้งจบการศึกษา             | - ใบรับรองคาดว่าจะสำเร็จการศึกษา (ไทย)          |
|                                       | - ใบรับรองคาดว่าจะสำเร็จการศึกษา (อังกฤษ)       |
| นักศึกษาที่มีผลสอบครบทุกวิชา และรอสภา | - ใบรับรองสอบไล่ได้ครบทุกวิชา (ไทย) ใบรับรองสอบ |
| มหาวิทยาลัยอนุมัติปริญญา              | ไล่ได้ครบทุกวิชา (อังกฤษ)                       |
| ศิษย์เก่า (สำเร็จการศึกษา)            | - Transcript                                    |
|                                       | - หนังสือรับรองคุณวุฒิ                          |
|                                       | - ใบแปลหนังสือรับรองคุณวุฒิ                     |
|                                       | - ใบแปลปริญญาบัตร                               |
|                                       | - เซ็นซอง สำหรับผู้ไปศึกษาต่อต่างประเทศ         |
|                                       | โดยมหาวิทยาลัยออกเอกสารพร้อมบรรจุซอง            |
|                                       | ปิดผนึก และประทับตรา                            |
| ศิษย์เก่า (ไม่สำเร็จการศึกษา)         | - ใบรับรองเคยเป็นนักศึกษา                       |
|                                       | - Transcript กรณีหมดสภาพ                        |

### การเข้าใช้งานระบบ

หน้าจอสำหรับการเข้าใช้งานระบบใบรับรองออนไลน์ถูกแบ่งออกเป็น 2 ส่วน ได้แก่

- 1. หน้าจอสำหรับนักศึกษาปัจจุบัน
- 2. หน้าจอสำหรับศิษย์เก่า

เพื่อให้การให้บริการเป็นไปอย่างเหมาะสมตามสถานะของผู้ใช้งานแต่ละประเภท

### 1. สำหรับนักศึกษาปัจจุบัน

### 1.1 การเข้าใช้งานระบบขอเอกสารใบรับรองอิเล็กทรอนิกส์ออนไลน์

- 1.1.1 เปิดเว็บไซต์สำนักงานทะเบียนนักศึกษาาที่ <u>www.reg.tu.ac.th</u>
- 1.1.2 ระบบจะแสดงหน้าจอ "**เข้าสู่ระบบ (นักศึกษา/บุคลากร)**" จากนั้นกรอก
  - เลขทะเบียนนักศึกษา/รหัสผู้ใช้งาน (Username)
  - รหัสผ่าน (Password)
- 1.1.3 กด "Submit" เพื่อเข้าสู่ระบบบริการการศึกษาออนไลน์

| 🗗 เข้าสู่ระบบ (นักศึกษา/บุคลากร)<br>เข้าระบบด้วยภาษา : o Thai 🚍 o English 🚟 |                 |        |  |  |  |
|-----------------------------------------------------------------------------|-----------------|--------|--|--|--|
| เลขทะเบียนนักศึกษา/รหัสผู้ใช้                                               |                 |        |  |  |  |
| รหัสผ่าน                                                                    |                 |        |  |  |  |
|                                                                             | เปลี่ยนรหัสผ่าน | Submit |  |  |  |
| พบปัญหาในการเข้าสู่ระบบ <u>ติดต่อ HelpDesk สทส.</u>                         |                 |        |  |  |  |

1.1.4 หลังจากเข้าสู่ระบบเรียบร้อยแล้ว ระบบจะแสดงหน้าหลักของระบบบริการการศึกษาออนไลน์สำหรับนักศึกษา พร้อมทั้งแสดง
 เมนู "ขอใบรับรองออนไลน์" ให้เลือกใช้งาน

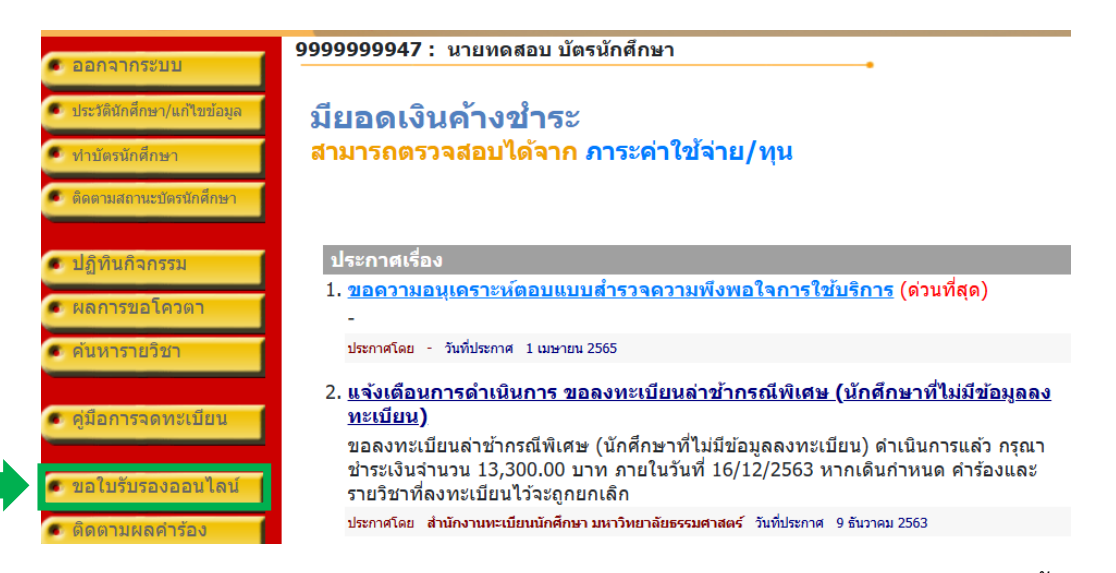

1.1.5 กรอกรายละเอียดให้ครบถ้วนและตรวจสอบความถูกต้องของข้อมูลให้ครบถ้วน จากนั้นเลือก **"เข้าสู่หน้าขอเอกสาร"** เพื่อ

ดำเนินการต่อ

|                                                                                               | 99999999947 : นายทดสอบ                                                                                                    | เ บัตรนักศึกษา                 |                        |  |  |  |
|-----------------------------------------------------------------------------------------------|----------------------------------------------------------------------------------------------------|--------------------------------|------------------------|--|--|--|
| <ul> <li>ถอบกลบ</li> <li>ดิดตามผลคำร้อง</li> <li>ดูมือขอเอกสาร<br/>อิเพ็มพระอยิมส์</li> </ul> | ขึ้นที่ 1. กรอกรายละเอียดต่าง ๆ จากขึ้นคลิก เข้าสู่หน้าขอเอกสาร<br>ขึ้นที่ 2. ระบุการรับเอกสาร เลือกรายการ ระบุจำนวนและรายละเอียดเพิ่มเติม<br>ขึ้นที่ 3. ตรวจสอบความถูกต้อง จากนั้นคลิก <mark>ยืนยันการทำรายการ</mark><br>ขึ้นที่ 4. ตรวจสอบและพิมพ์ไบแจ้งการช่าระเงิน (ต้องการยกเล็กรายการให้คลิกที่ปุ่ม "ยกเลิก" ก่อนช่าระเง<br>กรุณาระบุช่อมูลให้ครม*<br>ค้ารมาวนัก สื่อนว |                                |                        |  |  |  |
|                                                                                               | ข้อมูลนักศึกษา                                                                                                    |                                |                        |  |  |  |
|                                                                                               | ชื่ออังกฤษ                                                                                                    | Mr TESTCARD                    | STUDENTCARD            |  |  |  |
|                                                                                               | เลขทะเบยน                                                                                                    | 9999999994/                    |                        |  |  |  |
|                                                                                               | ระดับการศึกษา                                                                                                    | ปริญญาตรี โคร                  | งการปกติ               |  |  |  |
|                                                                                               | สาขาวิชา                                                                                                    | รัชา ทดสอบคำร้องป.ตรี - ทวิภาค |                        |  |  |  |
|                                                                                               | สถานภาพนักศึกษา                                                                                                    | ปกดิ                           |                        |  |  |  |
|                                                                                               | ที่อยู่ปัจจุบัน                                                                                                    | เลขที่,หมู่บ้านt               | estt                   |  |  |  |
|                                                                                               |                                                                                                    | แขวง/ตำบล ส                    | านutestt แขวงคลองดัน   |  |  |  |
|                                                                                               |                                                                                                    | เขต/อำเภอ เ                    | ขตคลองเตย              |  |  |  |
|                                                                                               |                                                                                                    | จงหวด ก                        | ารุงเทพมหานคร<br>เอเนอ |  |  |  |
|                                                                                               |                                                                                                    | รหลเบรษณยา<br>โทร (            | )819140259             |  |  |  |
|                                                                                               | ที่อยู่สำหรับส่งเอกสารทาง                                                                                                    | เลขที่หม่ม้าม                  | 99                     |  |  |  |
|                                                                                               | ไปรษณีย์                                                                                                    | แขวง/ต่านอ                     | <br>คอวมนึ่ง           |  |  |  |
|                                                                                               |                                                                                                    | 1210/01100                     | 0000000                |  |  |  |
|                                                                                               |                                                                                                    | <u>ฉังหวัด</u>                 | ปราวีมมรี              |  |  |  |
|                                                                                               |                                                                                                    | จงทางค                         |                        |  |  |  |
|                                                                                               |                                                                                                    | 5000 00 300000                 | 042 7850555            |  |  |  |
|                                                                                               |                                                                                                    | เทร                            | 043-7859655            |  |  |  |
|                                                                                               |                                                                                                    | เทรคพทมอถอ                     | 0895967055             |  |  |  |
|                                                                                               | อีเมล                                                                                                    | Test_TU@gm                     | ail.com                |  |  |  |
|                                                                                               |                                                                                                    |                                | เข้าสู่หน้าขอเอกสาร    |  |  |  |

## 1.1.6 เลือกการรับเอกสารเป็น "เอกสารอิเล็กทรอนิกส์" และเลือก 🗹 รายการเอกสารที่ต้องการ

| + + + + + + + + + + + + + + + + + + + | REGIS                                                                   |             | R            |
|---------------------------------------|-------------------------------------------------------------------------|-------------|--------------|
| 🔹 ถอยกลับ                             | 9999999947 : นายทดสอบ บัตรนักศึกษา                                      |             |              |
|                                       | ขั้นที่ 2. ระบุการรับเอกสาร เลือกรายการ ระบุจำนวนและรายละเอียด          | เพิ่มเดิม   |              |
|                                       | อิเล็กทรอนิกส์<br>tu.ac.th<br>sk@reg.tu.ac.th                           | •           |              |
|                                       | เลือก รายการ                                                            | ดูนย์       | จำนวน ฉบับละ |
|                                       | ใบรับรองการเป็นนักศึกษา (ตรี) (ENG) : 81002<br>(ยื่นค่าขอเอกสารจำนวน 1) | ศูนย์รังสิต | 1 50.00      |
|                                       | ใบรับรองการเป็นนักศึกษา (ตรี) (ไทย) : 81001<br>(ยื่นค่าขอเอกสารจำนวน 1) | ศูนย์รังสิต | 1 50.00      |
| <b>-</b>                              | ใบรายงานผลการศึกษา (ตรี) (ENG) : 81042<br>(ยื่นคำขอเอกสารจำนวน 1)       | ศูนย์รังสิต | 1 50.00      |
|                                       | ระบุรายละเอียดเพิ่มเติม (ถ่ามี)                                         | 4           | ขั้นต่อไป    |

1.1.7 ตรวจสอบความถูกต้องของข้อมูลอีกครั้ง จากนั้นเลือก **"ยืนยันการทำรายการ"** เพื่อส่งคำขอ

|           |                   | Ŕ           | È,                                 |                                          | <b>SRA</b>  | R     |          |                   |
|-----------|-------------------|-------------|------------------------------------|------------------------------------------|-------------|-------|----------|-------------------|
| 🔹 ถอยกลับ | 999999            | 9947 :      | นายทดสอบ บัตรเ                     | มักศึกษา                                 | -           |       |          |                   |
|           |                   | ขั้นที่ :   | <ol> <li>ดรวจสอบความถูก</li> </ol> | เต้อง จากนั้นคลิก <mark>ยืนยันการ</mark> | รทำรายการ   |       |          |                   |
|           |                   | ที          | รายการ                             |                                          | ศูนย์       | จำนวน | ค่าใช้   | จ่าย              |
|           |                   | เอกสา       | ารอิเล็กทรอนิกส                    |                                          |             |       |          |                   |
|           |                   | 1           | ใบรับรองการเป็นนักศี               | กษา (ดรี) (ENG) : 81002                  | ศูนย์รังสีเ | A     | 1        | 50.00             |
|           |                   | 2           | ใบรับรองการเป็นนึกศี               | กษา (ดรี) (ไทย) : 81001                  | ศูนย์รังสเ  | R     | 1        | 50.00             |
|           |                   |             |                                    | รวมทั้งหมด                               | a           |       |          | 100.00            |
|           |                   | ระบุราย     | ຍລະເວີຍດເพິນເດີນ (ຄຳນີ)            |                                          | 4           |       |          |                   |
|           | โทรศัพห<br>มือถือ | 1<br>089596 | 7055                               |                                          |             |       |          |                   |
|           | โทร               | 043-785     | 59655                              |                                          |             |       |          |                   |
|           | อีเมล             | Test_TU     | J@gmail.com                        |                                          |             |       | ยกเล็ก   | ยืนยันการทำรายการ |
|           |                   |             |                                    |                                          |             |       | 21100111 |                   |

### 1.1.8 กด "ชำระเงินผ่าน QR Code" จากนั้นระบบจะแสดง QR Code สำหรับชำระเงินผ่าน Mobile Banking

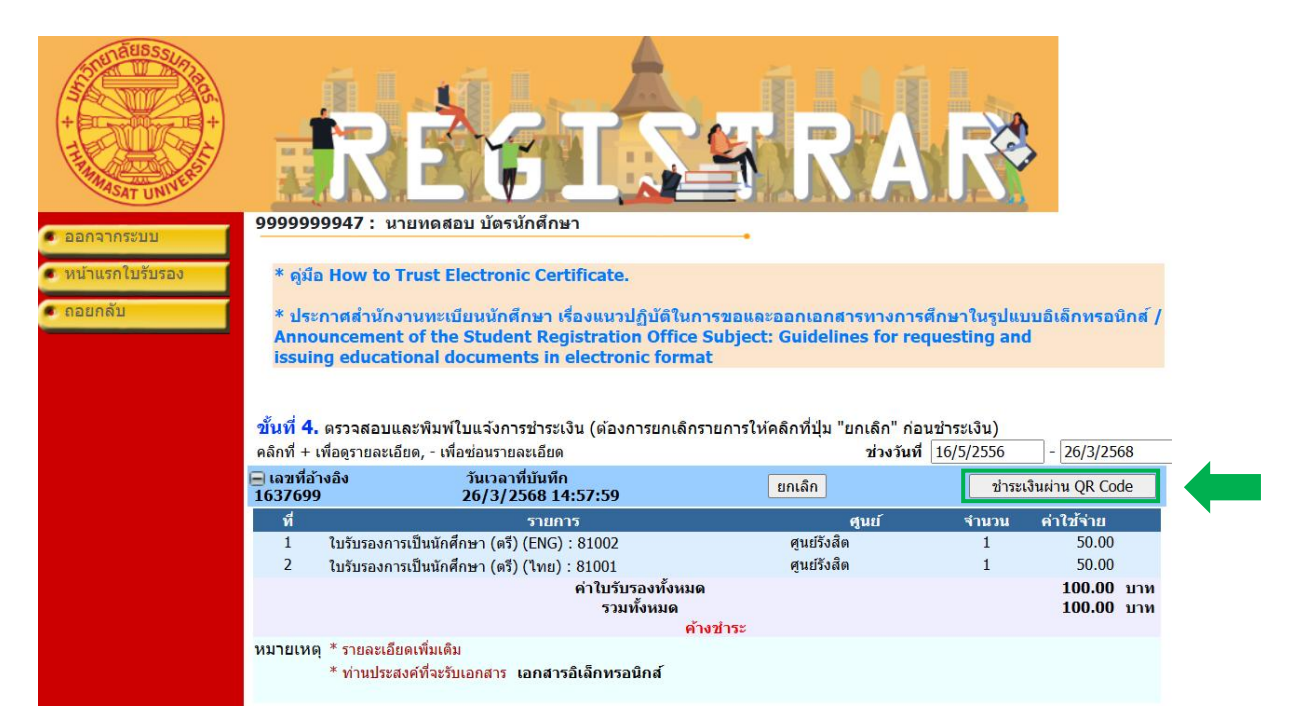

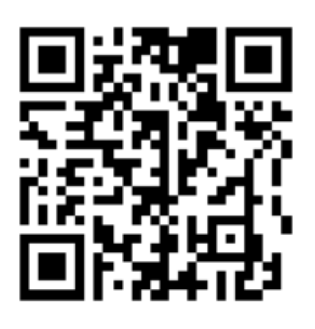

| เลขทะเบียน/Student ID              | : 9999999947            |
|------------------------------------|-------------------------|
| ชื่อ - สกุล/Name                   | : นายทดสอบ บัตรนักศึกษา |
| รหัสผลิตภัณฑ์/Company Code (Ref.1) | : 8621                  |
| เลขที่อ้างอิง/Ref. No. (Ref.2)     | : 9999999994701637699   |
| จำนวนเงิน/Amount                   | : 100.00 บาท/Baht       |
| *กรณาตรวจสอบข้อมูลก่อนการชำระเงิน  |                         |

 1.1.9 เมื่อดำเนินการชำระเงินเรียบร้อยแล้ว เอกสารจะถูกอนุมัติภายใน 2 วันทำการ นักศึกษาสามารถตรวจสอบสถานะของคำร้อง ขอเอกสารได้ที่เมนู "ติดตามผลคำร้อง"

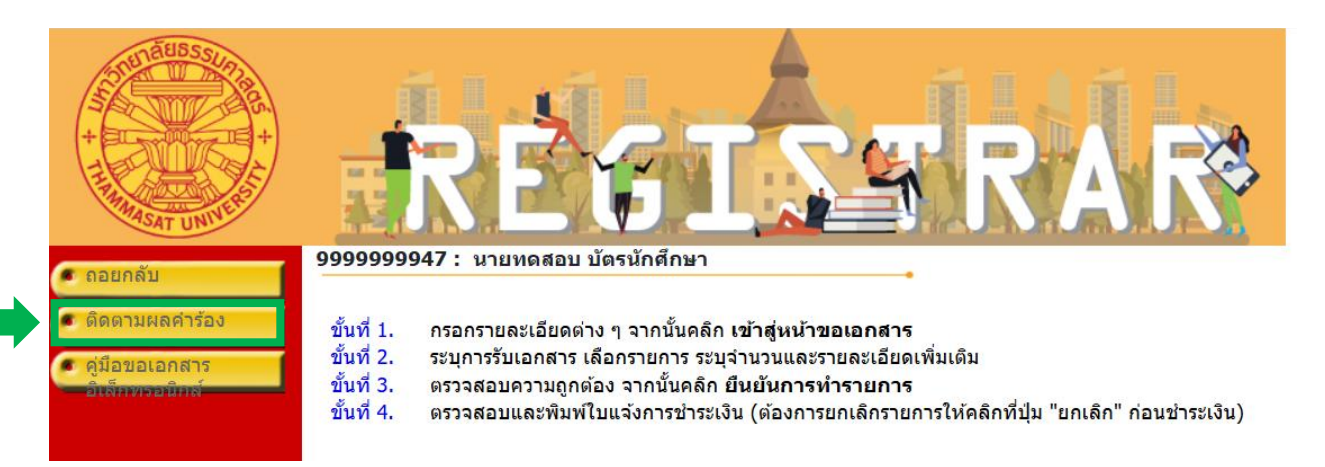

1.1.10 เมื่อเอกสารได้รับการอนุมัติ ระบบจะแสดง สถานะเอกสาร เป็น "ดำเนินการสำเร็จ" พร้อมแสดงปุ่มสำฒาแลง น์โหลด
 เอกสารอิเล็กทรอนิกส์ได้ทันที

|                   | RE                                                                                                    | GI                                                      | SSF                                | RAR                     | }                        |
|-------------------|----------------------------------------------------------------------------------------------------|---------------------------------------------------------|------------------------------------|-------------------------|--------------------------|
| • ออกจากระบบ      | 99999999941 : นายด้วอย                                                                                            | ข่าง รักธรรมศาสตร์                                      |                                    |                         |                          |
|                   | <mark>ขั้นที่ 4.</mark> ตรวจสอบและพิมพ์                                                                           | ใบแจ้งการข่าระเงิน (ต้องเ                               | าารยกเล็กรายการให้คลิกที่ปุ่ม      | "ยกเลิก" ก่อนช่าระเงิน) |                          |
| • หน้าแรกใบรับรอง | คลิกที่ + เพื่อดูรายละเอียด, - เพื่                                                                               | ไอซ่อนรายละเอียด                                        |                                    | ช่วงวันที่ 16/5/2556    | - 31/8/2563              |
|                   | 📄 เลขที่อ้างอิง : 1234043                                                                                         | วันเวลาที่บันทึก 27/8/2                                 | 563 15:53:24 ชำระแล้ว              |                         |                          |
|                   | ที่                                                                                                    | รายการ                                                  |                                    | ศูนย์ จำนวน             | ค่าใช้จ่าย               |
|                   | <ol> <li>ใบรับรองการเป็นนักศึกษา<br/>สถานะเอกสาร: ดำเนินกา<br/>เอกสารมีอายุการใช้งานถึง<br/>DOWNLOAD ≫</li> </ol> | ก (ครี) (ไทย) : 81001<br>รสำเร็จ<br>งวันที่: 30/10/2563 | ศุนย์รังสิด                        | a 1                     | 50.00                    |
|                   | <ol> <li>2 ใบรายงานผลการศึกษา (<br/>สถานะเอกสาร: รอดำเนิน</li> </ol>                                              | ดริ) (ENG) : 81042<br>การ                               | ศูนย์รังสิด                        | 1                       | 50.00                    |
|                   |                                                                                                    | ค่าใบรับ<br>รวมเ                                        | รองทั้งหมด<br>กั้งหมด<br>ช่วระแอ้ว |                         | ארע 100.00<br>ארע 100.00 |
|                   | * รายละเอียดเพิ่มเติม                                                                                             |                                                         | a rivera i                         |                         |                          |
|                   | * ท่านประสงค์ที่จะรับเอกสาร                                                                                       | เอกสารอิเล็กหรอนิกส์                                    |                                    |                         |                          |
|                   | 🕀 เลขที่อ้างอิง : 1230780                                                                                         | วันเวลาที่บันทึก 14/8/2                                 | 563 11:37:22 ช่วระแล้ว             |                         |                          |
|                   | ➡ เลขที่อ้างอิง : 1230729                                                                                         | วันเวลาที่บันทึก 14/8/2                                 | 563 9:49:45 ช่าระแล้ว              |                         |                          |
|                   |                                                                                                    | วันเวลาที่บันทึก 11/8/2                                 | 563 21:27:47 ช่าระแล้ว             |                         |                          |

 1.1.11 เอกสารอิเล็กทรอนิกส์มีอายุการใช้งาน 60 วัน นับจากวันที่เอกสารถูกอนุมัติ เมื่อครบกำหนดแล้ว จะไม่สามารถเปิดใช้งาน หรือดาวน์โหลดเอกสารได้อีก

### 1.2 การเข้าใช้งานระบบขอเอกสารใบรับรอง กรณีเลือกรับทางไปรษณีย์ (ภายในประเทศ)

1.2.1 เลือกวิธีการรับเอกสารเป็น **"รับทางไปรษณีย์ (ภายในประเทศ)"** จากนั้นระบุ **ประเภทการรับทางไปรษณีย์ (N:** ลงทะเบียน/E: EMS)

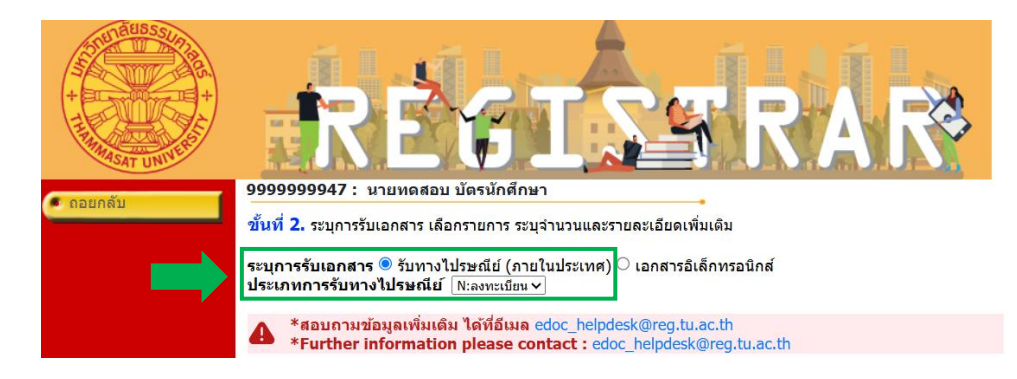

### 1.2.2 เลือก 🗹 รายการเอกสารที่ต้องการ จากนั้นกด "ขั้นต่อไป"

|           | RÉGISS                                                                                                    | R/             |         |          |
|-----------|----------------------------------------------------------------------------------------------------|----------------|---------|----------|
| 🔹 ถอยกลับ | 9999999947 : นายทดสอบ บตรนกศกษา                                                                                                    |                |         |          |
|           | <u>ขั้นที่</u> 2. ระบุการรับเอกสาร เลือกรายการ ระบุจำนวนและรายละเอียดเพิ่มเดิม                                                                                                    |                |         |          |
|           | ระบุการรับเอกสาร ® รับทางไปรษณีย์ (ภายในประเทศ) ○ เอกสารอิเล็กทรอ่า<br>ประเภทการรับทางไปรษณีย์ N:ลงทะเบียน ∨<br><b>*สอบกามข้อมูลเพิ่มเดิม ได้ที่อีเมล</b> edoc_helpdesk@reg.tu.ac.th<br><b>*Further information please contact</b> : edoc_helpdesk@reg.tu<br>*กรุณาระบุจำนวน | ใกส์<br>.ac.th |         |          |
|           | เลือก รายการ                                                                                                    | ศูนย์          | จำนวน ง | ฉบับละ   |
|           | 🗹 เซ็นซอง (ชองปิดผนึกใส่สำเนาเอกสารจบการศึกษาส่งไปต่างประเทศ) : 81099                                                                                                    | ศูนย์รังสิต    | 1 *     | 50.00    |
|           | ใบรับรองการเป็นนักศึกษา (ตรี) (ENG) : 81002<br>(ยื่นค่าขอเอกสารจำนวน 1)                                                                                                    | ศูนย์รังสิด    | 1 *     | 50.00    |
|           | 🔍 ใบรับรองการเป็นนักศึกษา (ดรี) (ไทย) : 81001                                                                                                    | ศูนย์รังสิต    |         | 50.00    |
|           | ใบรายงานผลการศึกษา (ตรี) (ENG) : 81042                                                                                                    | ศูนย์รังสิต    |         | 50.00    |
|           | ระบุรายละเอียดเพิ่มเดิม (ถ้ามี)                                                                                                    | k              | ข้      | ั้นต่อไป |

1.2.3 กรณีเลือกรายการ "เซ็นซอง" เพื่อนำเอกสารใส่ซองปิดผนึกประทับตรามหาวิทยาลัย นักศึกษาต้องเลือกเอกสารอย่างน้อย 1
 รายการ จึงจะสามารถไปยัง "ขั้นต่อไป" ได้

1.2.3.1. เลือกเอกสาร (จากข้อ1.2.2.) และจำนวนที่ต้องการใส่ซอง จากนั้นคลิกปุ่ม "**เพิ่ม**"

| ++++++++++++++++++++++++++++++++++++++ |                                                             | RÉ                                                                           |                                              | <b>Í</b> R                                |                 |                                        |      |
|----------------------------------------|-------------------------------------------------------------|------------------------------------------------------------------------------|----------------------------------------------|-------------------------------------------|-----------------|----------------------------------------|------|
| 🔍 ถอยกลับ                              | 99999999                                                    | 947 : นายทดสอบ บัต                                                           | ารนักศึกษา                                   | -•                                        |                 |                                        |      |
|                                        | ขั้นที่ 3. ต                                                | รวจสอบความถูกต้อง จา                                                         | เกนั้นคลิก ยืนยันการทำรายการ                 |                                           |                 | 1.8.71                                 |      |
|                                        | ท รายกา                                                     |                                                                              |                                              | ศูนย                                      | จำนวน           | คาเชจาย                                |      |
|                                        | รับทางไป                                                    | รษณีย์ (ภายในประเท                                                           | ศ) ลงทะเบียน                                 |                                           |                 |                                        |      |
|                                        | <ol> <li>1 เบรบรอ-</li> <li>2 เซ็มชวง</li> </ol>            | งการเป็นนักศึกษา (ตร) (ENG                                                   | ) : 81002                                    | ศูนยรงสด                                  | 1               | 50                                     | .00  |
|                                        | 2 เซนซอง                                                    | (ของบดผนกเสลาเนาเอกสา<br>เวิ่มเว                                             | รงกับเวิษมนิเซวเกษเวิกระเทษ): 810aa          | ศูนธรรสด                                  | 1               | 50                                     | 1.00 |
|                                        | เอกส<br>ที่ใส่ใน<br>ช่อง 1<br>ช่อง f<br>มีอ<br>บรรท์<br>ที่ | (Listurysees) laifeases birit<br>(To Whom It May Co<br>i<br>1<br>2<br>3<br>4 | และกรางกล้านอานิอ)<br>Incern                 | * [เคลียร์] เอกสารที่ส<br>-ใบรับรองก<br>* | ามารถใส่ในของ ร | ะบุจำบวบใส่ของและคลิกปุ่มเพื่<br>1 เชิ |      |
|                                        |                                                             | คา เช่จาย ร                                                                  | บทาง เบรษณย (ภาย ในประเทศ) ลงท<br>ราบนั้นนอด | ะเบยน                                     |                 | 25                                     | .00  |
|                                        | ระบุรายละเล                                                 | อียดเพิ่มเติม (ถ้ามี)                                                        |                                              | le.                                       |                 | 125                                    |      |

 1.2.3.2 จากนั้น รายการเอกสารที่เลือกจะปรากฏที่ช่อง "เอกสารที่ใส่ในซอง"หากต้องการยกเลิกเอกสารที่ใส่ซองสามารถ คลิกปุ่ม "เคลียร์" เพื่อยกเลิกรายการเอกสาร

| . ควยควับ | 9999999                           | 9947: นายทดสอบ บัตรนักศึกษา                                                                                                    | •                       |                                                                 |                                                  |
|-----------|-----------------------------------|----------------------------------------------------------------------------------------------------|-------------------------|-----------------------------------------------------------------|--------------------------------------------------|
| - GERLINE | ขั้นที่ 3.                        | ตรวจสอบความถูกต้อง จากนั้นคลิก ยืนยันการทำรายการ                                                                                                   |                         |                                                                 |                                                  |
|           | ที่ รายก                          | ทร                                                                                                    | ศูนย์                   | จำนวน                                                           | ค่าใช้จ่าย                                       |
|           | รับทางไม<br>1 ใบรับระ<br>2 เช็นชอ | <b>ปรษณีย์ (ภายในประเทศ) ลงทะเบียน</b><br>องการเป็นนักศึกษา (ตรี) (ENG) : 81002<br>อง (ชองปิดตนึกใส่ส่านมาเอกสารจาการศึกษาส่งไปต่างประเทศ) : 81099 | ศูนย์รังสี<br>ศนย์รังสี | ie 1                                                            | 50.00<br>50.00                                   |
|           | รายละ                             | ะเอียด                                                                                                    |                         | -                                                               |                                                  |
|           | เอกส<br>ที่ใส่ใ<br>ช่อง 1         | ans -Certification of student status 1<br>1<br>(ไม่สามารถระบุได้โดยดรง ไว่เกิล์มเอลสารจากด้านชวามือ)                                               | เคลียร์ เ               | อกสารที่สามารถใส่ในช่อง<br>-ใบรับรองการเป็นนักศึกษา (ตรี) (ENG) | ระบุจำนวนใส่ช่องและคลิกปุ่มเพิ่ม<br>1 ใส่ชองแล้ว |
|           | จ่าห<br>ชอง                       | ณ้า<br>ถึง<br>โอ Whom It May Concern                                                                                                    | :                       |                                                                 |                                                  |
|           | พี<br>บรร<br>เ                    | ัอยู่<br>ทัด[                                                                                                    |                         |                                                                 |                                                  |
|           |                                   | 2                                                                                                    |                         |                                                                 |                                                  |
|           |                                   | 4                                                                                                    |                         |                                                                 |                                                  |
|           |                                   | ค่าใช้จ่าย รับทางไปรษณีย์ (ภายในประเทศ) ลงทะ                                                                                                    | เบียน                   |                                                                 | 25.00                                            |
|           |                                   | รวมทั้งหมด                                                                                                    |                         |                                                                 | 125.00                                           |
|           | ระบุรายละ                         | เอียดเพิ่มเดิม (ถ้ามี)                                                                                                    |                         | 4                                                               |                                                  |

 1.2.3.3 ระบุข้อความจ่าหน้าซอง (ชื่อมหาวิทยาลัย/หน่วยงาน/สถาบัน) <u>หากไม่ระบุ</u>ระบบจะจ่าหน้าซองเป็น "To Whom It May Concern"จากนั้นพิมพ์ที่อยู่ของมหาวิทยาลัย/หน่วยงาน/สถาบัน ให้ชัดเจน <u>โดยพิมพ์บรรทัดละไม่เกิน 40</u> <u>ตัวอักษร</u> หากไม่พอให้พิมพ์ในช่องที่อยู่บรรทัดที่ 2,3,4 ถัดไป

| . ควยควับ | 999  | 99999947:นายทดสอบ บัตรนักศึกษา                                      |         |                                      |                        |            |
|-----------|------|---------------------------------------------------------------------|---------|--------------------------------------|------------------------|------------|
| CIEDINI   | ขั้น | ที่ 3. ตรวจสอบความถูกต้อง จากนั้นคลิก ยืนยันการทำรายการ             |         |                                      |                        |            |
|           | ที   | รายการ                                                              | ศูนย    | เ์ จำนวน                             | ค่าใช้จ่าย             |            |
|           | รับ  | ทางไปรษณีย์ (ภายในประเทศ) ลงทะเบียน                                 |         |                                      |                        |            |
|           | 1    | ใบรับรองการเป็นนักศึกษา (ตรี) (ENG) : 81002                         | ศูนย์รั | ังสิต 1                              |                        | 50.00      |
|           | 2    | เซ็นชอง (ชองปิดผนึกใส่สำเนาเอกสารจบการศึกษาส่งไปต่างประเทศ) : 81099 | ศูนย์ร  | ังสิด 1                              |                        | 50.00      |
|           |      | รายละเอียด                                                          |         |                                      |                        |            |
|           |      | -Certification of student status 1                                  | เคลียร์ | เอกสารที่สามารถใส่ในช่อง             | ระบุจำนวนใส่ชองและคลิง | าปุ่มเพิ่ม |
|           |      | ที่ไส่ใน                                                            |         | -ใบรับรองการเป็นนักศึกษา (ตรี) (ENG) | 1 ใส่ชองแล้ว           |            |
|           |      |                                                                     |         |                                      |                        |            |
|           |      | (ไม่สามารถระบุได้โดยตรง ให้เพิ่มเอกสารจากด้านขวามือ)                | 1       |                                      |                        |            |
|           |      | To Whom It May Concern                                              |         |                                      |                        |            |
|           |      | ที่อย่                                                              |         |                                      |                        |            |
|           |      | บรรทัด                                                              |         |                                      |                        |            |
|           |      | ที่ 1                                                               |         |                                      |                        |            |
|           |      | 2                                                                   | · `     |                                      |                        |            |
|           |      | 3                                                                   |         |                                      |                        |            |
|           |      |                                                                     |         |                                      |                        |            |
|           |      | · · · · · · · · · · · · · · · · · · ·                               |         |                                      |                        |            |
|           |      | ค่าใช้จ่าย รับทางไปรษณีย์ (ภายในประเทศ) ลงทะเ                       | บียน    |                                      |                        | 25.00      |
|           |      | รวมทั้งหมด                                                          |         |                                      |                        | 125.00     |
|           | 58   | บุรายละเอียดเพิ่มเติม (ถ้ามี)                                       |         |                                      |                        |            |
|           |      |                                                                     |         |                                      |                        |            |
|           |      |                                                                     |         | 1.                                   |                        |            |
|           |      |                                                                     |         |                                      |                        |            |

 1.2.4 เมื่อตรวจสอบรายการเอกสารที่ขอเรียบร้อยแล้ว ให้ตรวจสอบค่าใช้จ่ายและที่อยู่ในการจัดส่งไปรษณีย์อีกครั้ง หากไม่มีการ แก้ไขที่อยู่ส่งเอกสารให้เลือก "ยืนยันการทำรายการ"

|                               | ค่าใช้จ่าย รับทางไปรษณีย์ (ภายในประเทศ) ลงทะเบียน<br>ราบทั้งหมด | 25.00<br>125.00 |
|-------------------------------|-----------------------------------------------------------------|-----------------|
| ระบุรายละเอียดเพิ่มเติม (ถ้า: | ۵)<br>                                                          |                 |
|                               |                                                                 |                 |
| ท่านประสงค์ที่จะรับเอกส       | สาร รับทางไปรษณีย์ (ภายในประเทศ)                                |                 |
| เลขที่,หมู่บ้าน               | 99                                                              |                 |
| แขวง/ตำบล                     | คลองหนึ่ง                                                       |                 |
| เขต/อำเภอ                     | คลองหลวง                                                        |                 |
| จังหวัด                       | ปราจีนบุรี                                                      |                 |
| รหัสไปรษณีย์                  | 12121                                                           |                 |
| โทรศัพท์มือถือ                | 0895967055                                                      |                 |
| โทร                           | 043-7859655                                                     |                 |
| อีเมล                         | Test_TU@gmail.com                                               |                 |
| ียกเลิก แก้                   | ไขที่อยู่ส่งเอกสาร ยืนยันการทำรายการ                            |                 |

## 1.2.5 กด "ชำระเงินผ่าน QR Code" จากนั้นระบบจะแสดง QR Code สำหรับชำระเงินผ่าน Mobile Banking

|                                                      |                                                                     | EFISE                                                                                                    |                                                   |                                         | •                              |
|------------------------------------------------------|---------------------------------------------------------------------|----------------------------------------------------------------------------------------------------|---------------------------------------------------|-----------------------------------------|--------------------------------|
| ออกจากระบบ                                           | 9999999947 :                                                        | นายทดสอบ บัตรนักศึกษา                                                                                                    |                                                   |                                         |                                |
| <ul> <li>หน้าแรกใบรับรอง</li> <li>ถอยกลับ</li> </ul> | * คู่มือ How t<br><u>* ประกาศส่าน</u><br>Announceme<br>issuing educ | o Trust Electronic Certificate.<br><u>์กงานทะเบียนนักศึกษา เรื่องแนวปฏิบัติในการขอเ</u><br>ent of the Student Registration Office Subje<br>ational documents in electronic format | <u>เละออกเอกสารทางกา</u><br>:ct: Guidelines for r | <u>เรศึกษาในรูปแบ<br/>equesting and</u> | <u>มบอิเล็กทรอนิกส์ /</u><br>] |
|                                                      |                                                                     |                                                                                                    |                                                   |                                         |                                |
|                                                      | ขั้นที่ 4. ตรวจสอ                                                   | บและพิมพ์ใบแจ้งการช่าระเงิน (ต้องการยกเลิกรายการ                                                                                                    | ให้คลิกที่ปุ่ม "ยกเลิก" ก่                        | อนช่าระเงิน)                            |                                |
|                                                      | คลิกที่ + เพื่อดูรายส                                               | ะเอียด, - เพื่อช่อนรายละเอียด                                                                                                    | ช่วงวัน                                           | ที่ 16/5/2556                           | - 27/3/2568                    |
|                                                      | 😑 เลขที่อ้างอิง<br>1637808                                          | วันเวลาที่บันทึก<br>27/3/2568 9:31:15                                                                                                    | ยกเลิก                                            | ช่าระ                                   | เงินผ่าน QR Code               |
|                                                      | ที                                                                  | รายการ                                                                                                    | ศูนย์                                             | จำนวน                                   | ค่าใช้จ่าย                     |
|                                                      | วันที่นัดรับเอกสาร                                                  | N/A วันที่ส่งเอกสารทางไปรษณีย์ N/A                                                                                                    |                                                   |                                         |                                |
|                                                      | สถานะการดาเนนส<br>1 เช็นชอง<br>81099                                | าาร : ยนคาขอผานเวบ<br>(ซองปิดผนึกใส่ส่าเนาเอกสารจบการศึกษาส่งไปต่างประเทศ                                                                                                    | ): ศูนย์รังสิต                                    | 1                                       | 50.00                          |
|                                                      | รายละเ<br>จ่า                                                       | อียด ชองที่ <b>1</b> -Certification of student status 1<br>เหน้าชอง ถึง To Whom It May Concern                                                                                    |                                                   |                                         |                                |
|                                                      | 2 ใบรับรอ                                                           | งการเป็นนักศึกษา (ตรี) (ENG) : 81002                                                                                                    | ศูนย์รังสิต                                       | 1                                       | 50.00                          |
|                                                      |                                                                     | ค่าใบรับรองทั้งหมด<br>ค่าส่งทางไปเรษญี่ย์ (อาหะเบียน)                                                                                                    |                                                   |                                         | 100.00 ארע<br>25.00 ארע        |
|                                                      |                                                                     | รวมทั้งหมด                                                                                                    | ,                                                 |                                         | 125.00 חות<br>125.00 ארע       |
|                                                      |                                                                     | ด้างทำระ                                                                                                    |                                                   |                                         |                                |
|                                                      | หมายเหตุ * รายละ                                                    | เอียดเพิ่มเดิม                                                                                                    |                                                   |                                         |                                |
|                                                      | หมายเหตุ * รายละ<br>* ท่านป                                         | ค้างช่าระ<br>เอียดเพิ่มเดิม<br>ระสงค์ที่จะรับเอกสาร รับทางไปรษณีย์ (ภายในประเทศ) !                                                                                                | 99 คลองหนึ่ง คลองหลวง :                           | ไราจีนบุรี 12121                        |                                |

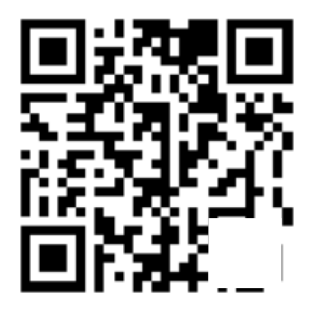

| เลขทะเบียน/Student ID              | : 9999999947            |
|------------------------------------|-------------------------|
| ชื่อ - สกุล/Name                   | : นายทดสอบ บัตรนักศึกษา |
| รหัสผลิตภัณฑ์/Company Code (Ref.1) | : 8621                  |
| เลขที่อ้างอิง/Ref. No. (Ref.2)     | : 9999999994701637699   |
| จำนวนเงิน/Amount                   | : 100.00 บาท/Baht       |
| *กรุณาตรวจสอบข้อมูลก่อนการชำระเงิน |                         |
|                                    |                         |

1.2.6 เอกสารจะถูกจัดส่งในวันทำการถัดไปหลังจากชำระเงินเรียบร้อยแล้ว นักศึกษาสามารถตรวจสอบสถานะของคำร้องขอเอกสาร

### ได้ที่เมนู **"ติดตามผลคำร้อง"**

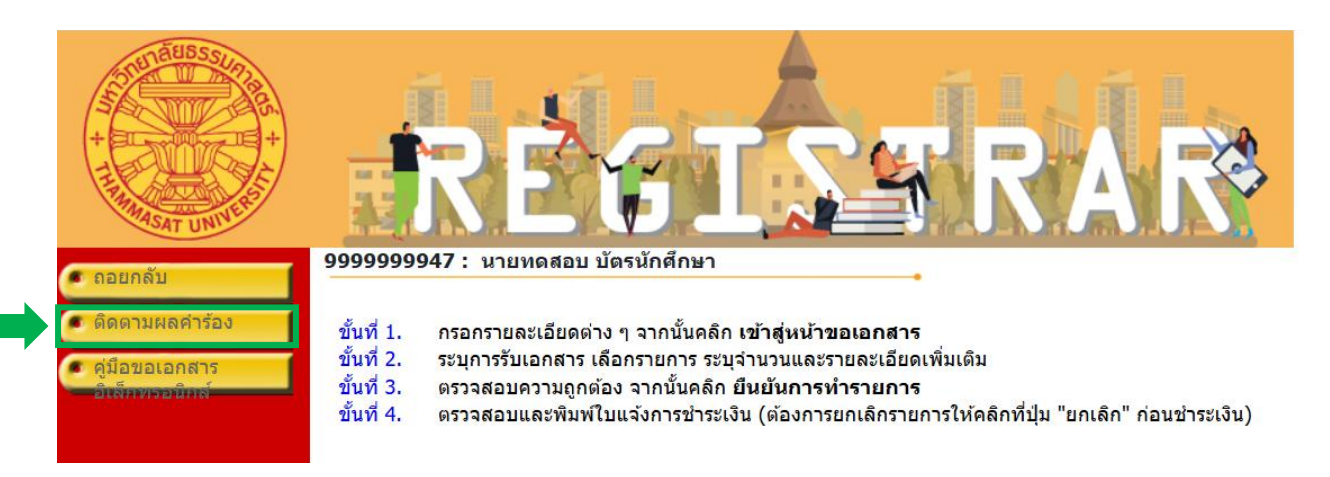

### 1.2.7. ระบบจะแสดงสถานการดำเนินการ "**ดำเนินการแล้ว**" และแจ้งวันที่ส่งเอกสารทางไปรษณีย์พร้อมหมายเลขติดตามพัสดุ

| ขั้นที่ 4. ตรวจสอบและพิมพ์ใบแจ้งการชำระเงิน | (ต้องการยกเลิกรายการให้คลิกที่ปุ่ม | "ยกเลิก" | ก่อนช่ำระเงิน) |
|---------------------------------------------|------------------------------------|----------|----------------|
|---------------------------------------------|------------------------------------|----------|----------------|

| คลิกที่ + เ             | พื่อดูรายละเอียด, - เพื่อช่อนรายละเอียด                                                                                          | ช่วงวันที่                    | 16/5/2556     | - 27/3/2568                               |
|-------------------------|----------------------------------------------------------------------------------------------------|-------------------------------|---------------|-------------------------------------------|
| 금 เลขที่อ้า<br>1637764  | เงอิง วันเวลาที่บันทึก<br>26/3/2568 18:27:45                                                                                     | ชำระแล้ว                      |               |                                           |
| ที                      | รายการ                                                                                                    | ศูนย์                         | สำนวน         | ค่าใช้จ่าย                                |
| วันที่นัดรับ<br>สถานะกา | บเอกสาร N/A วันที่ส่งเอกสารทางไปรษณีย์ 27/3/2568 ( หมาย<br>เรดำเนินการ : ดำเนินการแล้ว                                           | มเลขสิ่งของ : RC7             | тн)           |                                           |
| 1                       | ใบรับรองการเป็นนักศึกษา (ตรี) (ENG) : 81002                                                                                      | ศูนย์รังสิต                   | 1             | 50.00                                     |
| 2                       | ใบรายงานผลการศึกษา (ตรี) (ENG) : 81042                                                                                           | ศูนย์รังสิต                   | 1             | 50.00                                     |
|                         | ค่าใบรับรองทั้งหมด<br>ค่าส่งทางไปรษณีย์ (ลงทะเบียน)<br>รวมทั้งหมด<br>ชำระแล้ว (วันที่ชำระเงิน 2                                  | 26/3/2568)                    |               | ארע 100.00 ארע<br>ארע 25.00<br>ארע 125.00 |
| หมายเหตุ                | * รายละเอียดเพิ่มเดิม                                                                                                    |                               |               |                                           |
|                         | * ท่านประสงค์ที่จะรับเอกสาร รับทางไปรษณีย์ (ภายในประเทศ)<br>10700                                                                |                               |               |                                           |
|                         | * ท่านสามารถดาวน์โหลดเอกสารได้ที่หัวข้อ ติดตามผลคำร้องใน www.<br>หลักฐานทางการศึกษาได้ที่ https://www.reg.tu.ac.th/post/read/643 | reg.tu.ac.th และสามารถดิ<br>เ | ัดตามมาตรฐานก | ารให้บริการการขอ                          |

### 2. สำหรับศิษย์เก่า

### 2.1 การเข้าใช้งานระบบขอเอกสารใบรับรองอิเล็กทรอนิกส์ออนไลน์

- 2.1.1 เปิดเว็บไซต์สำนักงานทะเบียนนักศึกษาาที่ <u>www.reg.tu.ac.th</u>
- 2.1.2 เลือกหัวข้อ ผู้สำเร็จการศึกษา/ศิษย์เก่า -> ใบรับรองออนไลน์ (สำหรับศิษย์เก่า)

| สำนักงานกะเบียนนักศึกษา                                  | รับสมัครงาน สกิติ ดิตสงเรา 🚍 💥 🔍                                |
|----------------------------------------------------------|-----------------------------------------------------------------|
| OFFICE OF THE REGISTRAR                                  | คู่มือการขึ้นทะเบียนบัณฑิตออนไลน์                               |
|                                                          | พิธีพระรางทานปริญญาบัตร                                         |
|                                                          | เข้าสู่ระบบ (นักศึกษา/บุคลากะ ใบรับรองออนไลน์ (สำหรับศิษย์เก่า) |
|                                                          | เข้าระบบด้วยภาษา : 💿 Thai 🚍 🕥 Engusn 🗔                          |
|                                                          | เลขทะเบียนนักศึกษา/รหัสผู้ใช้                                   |
| การขอรับปริณณาเ                                          | JCIS starhu                                                     |
| *สำหรับผู้สำเร <sup>็</sup> จการศึกษา มหาวิทยาลัยธรรมศาส | เตร์" เปลี่ยนรหัสผ่าน Submit                                    |
|                                                          | พบปัญหาในการเข้าสู่ระบบ <u>ตัดต่อ HelpDesk ana.</u>             |
| 📩 รายละเอียดเพิ่ม                                        |                                                                 |

2.1.3 กรอกข้อมูลให้ครบทุกช่อง จากนั้นเลือก "**เข้าสู่ระบบ"** เพื่อเข้าสู่ระบบใบรับรองออนไลน์ (สำหรับศิษย์เก่า)

| 🔹 ถอยกลับ                | <b>กรอกข้อมอ</b> (ใช้ชื่อ - มามสออ สณะสืบหา )                                                                                     |            |
|--------------------------|----------------------------------------------------------------------------------------------------|------------|
|                          | ชื่อ (ไม่ต้องระบุคำนำหน้าชื่อ) ************************************                                                               |            |
|                          | ะ เมษาเข<br>เลขประจำด้วประชาชน*<br>วันเดืองเรี⊔ถือ**                                                                              | <b>v</b> * |
|                          | เข้าสู่ระบบ                                                                                                    |            |
| เวลา 14:02:16 <b>น</b> . |                                                                                                    |            |
| Contact us               | <b>to top or page</b><br>- ท่านเข้าสู่ระบบเรียบร้อยแล้ว หากท่านไม่ได้ไข้งานระบบนานเดิน 15 นาที ท่านจะถูกให้ออกจากระบบโดยอัตโนมัติ |            |

### 2.2 การกรอกข้อมูลที่อยู่สำหรับติดต่อและจัดส่งเอกสาร

กรอกข้อมูลและตรวจสอบความถูกต้องให้ครบถ้วน จากนั้นเลือก "**เข้าสู่หน้าขอเอกสาร**" เพื่อดำเนินการต่อ

| ออกจากระบบ                               | นางสาว                                                                                                    |                                                                                                    |                                                                                                    |
|------------------------------------------|----------------------------------------------------------------------------------------------------|----------------------------------------------------------------------------------------------------|----------------------------------------------------------------------------------------------------|
| ติดตามผลคำร้อง<br>การยินขอมเปิดเผยข้อมูล | ขั้นที่ 1. กรอกรายละเอียดง<br>ขั้นที่ 2. ระบุการรับเอกสาร<br>ขั้นที่ 3. ดรวจสอบความถูก<br>ขั้นที่ 4. ดรวจสอบและพิมา | ท่าง ๆ จากนั้นคลิก เข้าสู่หน<br>เลือกรายการ ระบุจำนวนแ<br>ต้อง จากนั้นคลิก ยืนยันก<br>ฟีไบแจ้งการชำระเงิน (ต้องเ | ม้าขอเอกสาร<br>ละรายละเอียดเพิ่มเดิม<br>ารทำรายการ<br>การยกเล็กรายการให้คลิกที่ปุ่ม "ยกเล็ก" ก่อนชำระเงิน |
|                                          | กรแกระบุขอมูลเหตุรบ"<br>ข้อมูลนักศึกษา                                                                              |                                                                                                    |                                                                                                    |
|                                          | ชื่ออังกฤษ                                                                                                    |                                                                                                    |                                                                                                    |
|                                          | 🖲 ขอใบรับรองด้วยเลขทะเบี                                                                                            | เยนนี้                                                                                                    |                                                                                                    |
|                                          |                                                                                                    | เลขทะเบียน<br>คณะ<br>ระดับการศึกษา<br>สาขาวิชา<br>สถานภาพนักศึกษา                                                | ***** สำเร็จการศึกษา****                                                                                  |
|                                          | ที่อยู่ปัจจุบัน<br>ที่อยู่สำหรับส่งเอกสารทาง<br>ไปรษณีย์                                                            | เลขที่,หมู่บ้าน<br>แขวง/ตำบล<br>เขต/อำเภอ<br>รังหวัด<br>รหัสใปรษณีย์<br>โทร<br>เลขที่,หมู่บ้าน<br>แขวง/ตำบล      |                                                                                                    |
|                                          | -                                                                                                    | เขต/อำเภอ<br>จังหวัด<br>รหัสไปรษณีย์<br>โทร<br>โทรดัพท์มือถือ                                                    |                                                                                                    |
|                                          | อเมด                                                                                                    |                                                                                                    | 20475                                                                                                    |

### 2.3 รูปแบบการเลือกรับเอกสาร

### 2.3.1 กรณีที่เลือกรับเอกสารอิเล็กทรอนิกส์

2.3.1.1 เลือกการรับเอกสารเป็น "**เอกสารอิเล็กทรอนิกส์**" และเลือก 🗹 รายการเอกสารที่ต้องการ จากนั้นเลือก "ขั้น

ต่อไป"

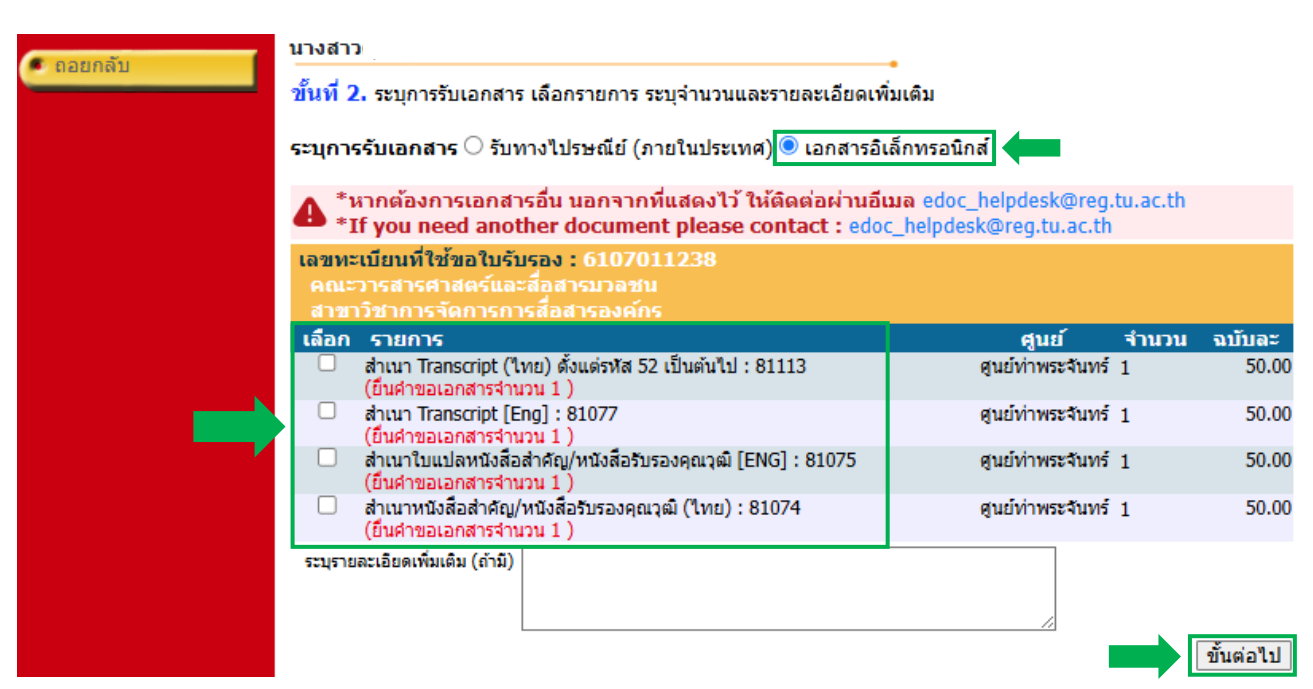

2.3.1.2 ระบบจะแสดงรายการเอกสารที่ขอพร้อมค่าใช้จ่าย จากนั้นเลือก "ชำระเงินผ่าน QR Code" ระบบจะแสดง QR Code สำหรับชำระเงินผ่าน Mobile Banking

| รับรอง * คู่        | ររឹង How to Tru                                                             | st Electronic Certificate.                                                                                                    |                                              |                                       |                              |
|---------------------|-----------------------------------------------------------------------------|----------------------------------------------------------------------------------------------------|----------------------------------------------|---------------------------------------|------------------------------|
| * th<br>Ann<br>issu | ระกาศสำนักงาน<br>nouncement of<br>Jing education                            | ทะเมียนนักศึกษา เรื่องแนวปฏิบัติในการขอเ<br>the Student Registration Office Subje<br>al documents in electronic format                                                                                                    | เละออกเอกสารทางกา<br>ect: Guidelines for re  | รศึกษาในรูปแบบอิเล็ก<br>equesting and | เทรอนิกส์ /                  |
| ขั้นที่<br>คลิกที่  | <mark>4.</mark> ตรวจสอบและท่<br>⊾ เพื่อครายละเอียด                          | ใมพ์ใบแจ้งการข่าระเงิน (ต้องการยกเลิกรายการ<br>- เพื่อช่องรายอะเอียด                                                                                                    | ให้คลิกที่ปุ่ม "ยกเลิก" ก่อ                  | อนชำระเงิน)<br>ช่วงวันที่ 16/5/2556   | - 26/3/2568                  |
| ⊟ ເລນ<br>1637       | + เหยขู≀ เอลงเออต,<br>ที่อ้างอิง<br>687                                     | วันเวลาที่บันทึก<br>26/3/2568 14:05:46                                                                                                    | ยกเลิก                                       | ชาง<br>ชาง                            | ระเงินผ่าน QR Code           |
| ที                  |                                                                             | รายการ                                                                                                    | สุนย์                                        | ุ่≉ำนวน                               | ด่าใช้จ่าย                   |
| เลขทะ               | ะเบียนที่ใช้ขอใบรับ<br>ส่วเมว Transm                                        | รอง 61<br>at (ในนา) ชั้นแต่อชัง 53 เป็นเด้นไป 1 81113                                                                                                    | สมเมืองพระวังเงอร์                           |                                       | 50.00                        |
| 2                   | สำเนา transcri<br>สำเนา Transcri                                            | pt (เพย) แจนแจหล่ 52 เป็นตนเป็ : 81113<br>pt [Eng] : 81077                                                                                                    | ศูนยท เพระจนทร<br>ศนย์ท่าพระจับทร์           | 1                                     | 50.00                        |
| 3                   | สำเนาใบแปลห                                                                 | นังสือสำคัญ/หนังสือรับรองคุณวุฒิ [ENG] : 81075                                                                                                    | ดูนย์ท่าพระจันทร์                            | 1                                     | 50.00                        |
| 4                   | สำเนาหนังสือส่                                                              | าศัญ/หนังสือรับรองคุณวุฒิ (ไทย) : 81074                                                                                                    | ศูนย์ท่าพระจันทร์                            | 1                                     | 50.00                        |
|                     |                                                                             |                                                                                                    |                                              | ค่าใบรับรองทั้งหมด<br>รามนั้นขอ       | ערע 200.00 ארע<br>200.00 ארע |
|                     |                                                                             | ค้าง                                                                                                    | ช่าระ                                        | 2 THINNING                            | 200.00 11                    |
|                     |                                                                             |                                                                                                    |                                              |                                       |                              |
|                     | * รายละเอียดเท                                                              | ทีมเติม<br>                                                                                                    |                                              |                                       |                              |
|                     | * รายละเอียดเท                                                              |                                                                                                    |                                              |                                       |                              |
|                     | * รายละเอียดเร<br>เฉขทะเบียา                                                | fuelu                                                                                                    | : 6:                                         |                                       |                              |
|                     | *รายละเอียดเร<br>เฉขทะเบียา<br>ชื่อ - สกุล/                                 | iudu<br>I<br>I<br>I<br>I<br>I<br>I<br>I<br>I<br>I<br>I<br>I<br>I<br>I<br>I<br>I<br>I<br>I<br>I                                                                                                    | : 6:<br>: 12                                 |                                       |                              |
|                     | * รายละเอียดเร<br>เลขทะเบียา<br>ชื่อ - สกุล/<br>รหัสผลิตภัย                 | iudu<br>I/Student ID<br>Name<br>uvi/Company Code (Ref.1)                                                                                                    | : 6:<br>: 11'<br>: 8(                        |                                       |                              |
|                     | *รายละเอียดเร<br>ชื่อ - สกุล/<br>รหัสผลิตภัย<br>เลขที่อ้างอิง               | العلمية<br>All Andrewski Andrewski An                                                                                                    | : 6:<br>: 11'<br>: 8(<br>: 6:                |                                       |                              |
|                     | *รายละเอียดเร<br>ชื่อ - สกุล/<br>รหัสผลิตภัย<br>เลขที่อ้างอิง<br>จำนวนเงิน/ | Avidau<br>Al/Student ID<br>Name<br>مرز/Company Code (Ref.1)<br>A/Ref. No. (Ref.2)<br>Amount                                                                                                    | : 6:<br>: ע<br>: 8:<br>: 6:<br>: 200.00 ערא/ | 'Baht                                 |                              |
|                     | *รายละเอียดเร<br>ชื่อ - สกุล/<br>รหัสผลิตภัย<br>เลขที่อ้างอิง               | الملاقة<br>الملاقة<br>الملقاة<br>الملقاة<br>الملقاة<br>الملقاة<br>الملقاة<br>الملقاة<br>الملقاة<br>الملقاة<br>الملقاة<br>الملقاة<br>الملقاة<br>الملقاة<br>الملقاة<br>الملقاة<br>الملقاة<br>الملقاة<br>المملامية الملامة<br>الملامة<br>الملاممامماماممامماممامممامماممامماممامم | : 6:<br>: 11<br>: 8(<br>: 6:                 |                                       |                              |

2.3.1.3 เมื่อดำเนินการชำระเงินเรียบร้อยแล้ว เอกสารจะถูกอนุมัติภายใน 2 วันทำการ โดยสามารถตรวจสอบสถานะของคำ ร้องขอเอกสารได้ที่เมนู "**ติดตามผลคำร้อง"** 

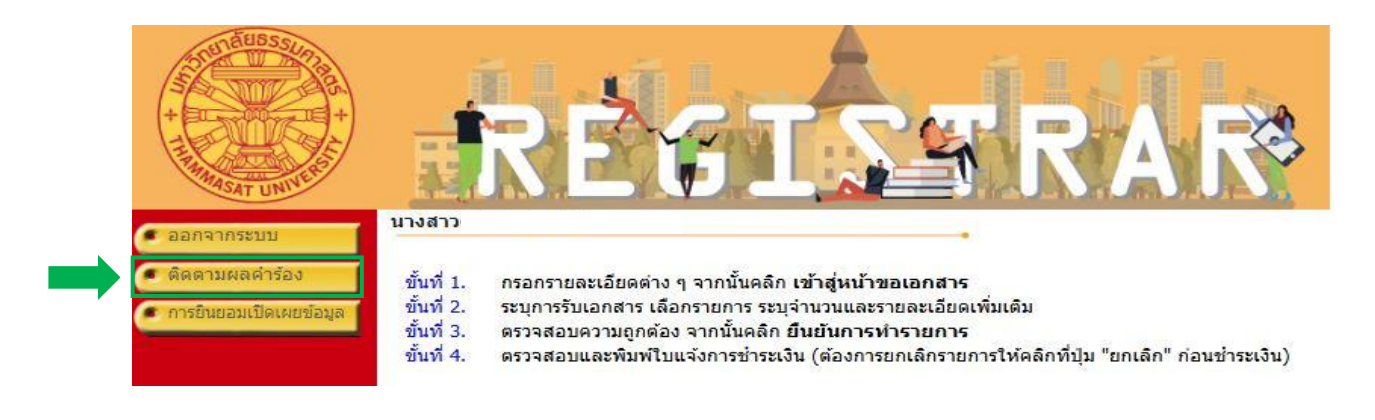

2.3.1.4 เมื่อเอกสารได้รับการอนุมัติ ระบบจะแสดง สถานะเอกสาร เป็น "**ดำเนินการสำเร็จ**" พร้อมแสดงปุ่ม **DOWNLOAD >>** สำหรับดาวน์โหลดเอกสารอิเล็กทรอนิกส์ได้ทันที

| 🔹 ออกจากระบบ      | นางสาว                                                            |                                                                                                    | •                                                       |                                       |                  |
|-------------------|-------------------------------------------------------------------|----------------------------------------------------------------------------------------------------|---------------------------------------------------------|---------------------------------------|------------------|
| 🔹 หน้าแรกใบรับรอง | * คู่มือ How to<br>* ประกาศสำนัก<br>Announcemen<br>issuing educat | Trust Electronic Certificate.<br>งานทะเบียนนักศึกษา เรื่องแนวปฏิบัติในกา<br>t of the Student Registration Office S<br>ional documents in electronic format | รขอและออกเอกสารทางกา<br>Subject: Guidelines for re<br>: | รศึกษาในรูปแบบอิเล็ก<br>equesting and | ทรอนิกส์ /       |
|                   | ขั้นที่ <b>4.</b> ตรวจสอบเ<br>คลิกที่ + เพื่อดูรายละเล่           | เละพิมพ์ใบแจ้งการชำระเงิน (ต้องการยกเลิกรา<br>5ยด, - เพื่อช่อนรายละเอียด                                                                                   | เยการให้คลิกที่ปุ่ม "ยกเลิก" ก่                         | อนช่าระเงิน)<br>ช่วงวันที่ 16/5/2556  | - 27/3/2568      |
|                   | 😑 เลขที่อ้างอิง<br>1637807                                        | วันเวลาที่บันทึก<br>27/3/2568 9:02:23                                                                                                    | ชำระแล้ว                                                |                                       |                  |
|                   | ที                                                                | รายการ                                                                                                    | ศูนย์                                                   | จำนวน                                 | ค่าใช้จ่าย       |
|                   | <mark>เลขทะเบียนที่ใช้ขอใ</mark>                                  | <u>บรับรอง 5409616595 คณะวิทยาศาสตร์และเบ</u>                                                                                                    | ทคโนโลยี สาขาวิชาวัสดุศาสต                              | าร์                                   |                  |
|                   | 1 สำเนา Tra<br>สถานะเอก<br>เอกสารมีอ<br>DOWNL                     | nscript (ไทย) ตั้งแต่รหัส 52 เป็นต้นไป : 81113<br>สาร: ดำเนินการสำเร็จ<br>ายุการใช้งานถึงวันที่: 26/05/2568<br>DAD ờ                                       | ศุนย์รังสิด                                             | 1                                     | 50.00            |
|                   |                                                                   |                                                                                                    |                                                         | ค่าใบรับรองทั้งหมด                    | <b>50.00</b> บาท |
|                   |                                                                   |                                                                                                    | d                                                       | รวมทั้งหมด                            | ארע <b>50.00</b> |
|                   |                                                                   | ชำระแล้ว (วัก                                                                                                    | มทีชำระเงิน 27/3/2568)                                  |                                       |                  |
|                   | หมายเหตุ * ท่านประ<br>* รายละเอี                                  | สงค์ที่จะรับเอกสาร เอกสารอิเล็กทรอนิกส<br>ยดเพิ่มเดิม                                                                                                    |                                                         |                                       |                  |

### 2.3.2. กรณีที่เลือกรับเอกสารทางไปรษณีย์

2.3.2.1. เลือกวิธีการรับเอกสารเป็น **"รับทางไปรษณีย์ (ภายในประเทศ)**" จากนั้นระบุ **ประเภทการรับทางไปรษณีย์ (N:** ลงทะเบียน/E: EMS)

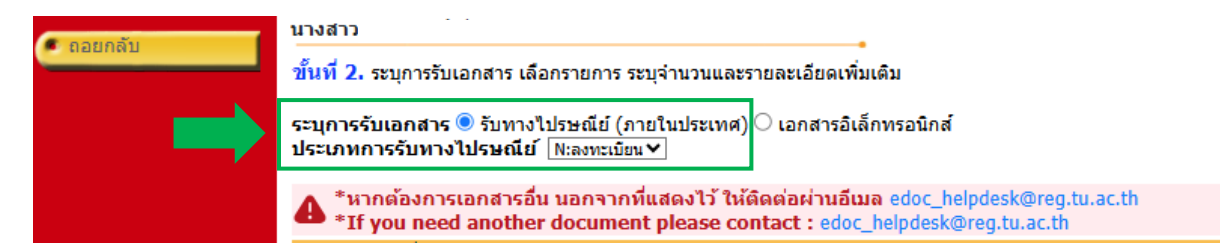

### 2.3.2.2 เลือก 🗹 รายการเอกสารและจำนวนที่ต้องการ จากนั้นกด "ขั้นต่อไป"

\*หากต้องการเอกสารอื่น นอกจากที่แสดงไว้ ให้ติดต่อผ่านอีเมล edoc\_helpdesk@reg.tu.ac.th \*If you need another document please contact : edoc\_helpdesk@reg.tu.ac.th เลขทะเบียนที่ใช้ขอใบรับรอง : 61 เลือก รายการ ฉบับละ จำนวน ศูนย์ เข็นชอง (ชองปิดผนึกใส่สำเนาเอกสารจบการศึกษาส่งไปต่างประเทศ) : 81099 สนย์รังสิต 50.00 สำเนา Transcript (ไทย) ตั้งแต่รหัส 52 เป็นต้นไป : 81113 สนย์รังสิต 50.00 ตนย์รังสิต 50.00 สำเนา Transcript [Eng] : 81077 สำเนาใบแปลปริญญาบัตร (จบก่อนปี 2550 กรุณาส่งสำเนาใบปริญญาบัตรมาที่ ศูนย์รังสิต 50.00 register@reg.tu.ac.th): 81076 ศูนย์รังสิต 50.00 สำเนาใบแปลหนังสือสำคัญ/หนังสือรับรองคุณวุฒิ [ENG] : 81075 สำเนาหนังสือสำคัญ/หนังสือรับรองคุณวุฒิ (ไทย) : 81074 ศูนย์รังสิต 50.00 ระบุรายละเอียดเพิ่มเติม (ถ้ามี) ขั้นต่อไป

2.3.2.3 กรณีเลือกรายการ "เซ็นซอง" เพื่อนำเอกสารใส่ซองปิดผนึกประทับตรามหาวิทยาลัย ต้องเลือกเอกสารอย่างน้อย 1
 รายการ จึงจะสามารถไปยัง "ขั้นต่อไป" ได้

2.3.2.4 เลือกเอกสาร (จากข้อ 2.3.2.2.) และจำนวนที่ต้องการใส่ซอง จากนั้นคลิกปุ่ม "**เพิ่ม**"

2.3.2.5. รายการเอกสารที่เลือกจะปรากฏที่ช่อง "**เอกสารที่ใส่ในซอง**"หากต้องการยกเลิกเอกสารที่ใส่ซองสามารถคลิกปุ่ม

"**เคลียร์**" เพื่อยกเลิกรายการเอกสาร

 2.3.2.6 ระบุข้อความจ่าหน้าซอง (ชื่อมหาวิทยาลัย/หน่วยงาน/สถาบัน) <u>หากไม่ระบุ</u>ระบบจะจ่าหน้าซองเป็น "To Whom It May Concern"จากนั้นพิมพ์ที่อยู่ของมหาวิทยาลัย/หน่วยงาน/สถาบัน ให้ชัดเจน <u>โดยพิมพ์บรรทัดละไม่เกิน 40 ตัวอักษร</u> หากไม่พอให้ พิมพ์ในช่องที่อยู่บรรทัดที่ 2,3,4 ถัดไป

 2.3.2.7 เมื่อตรวจสอบรายการเอกสารที่ขอเรียบร้อยแล้ว ให้ตรวจสอบค่าใช้จ่ายและที่อยู่ในการจัดส่งไปรษณีย์อีกครั้ง หากไม่มีการ แก้ไขที่อยู่ส่งเอกสารให้เลือก "ยืนยันการทำรายการ"

| นาง        | สาว                |                                           |                                              |                               |                         |                                                           |                   |                 |
|------------|--------------------|-------------------------------------------|----------------------------------------------|-------------------------------|-------------------------|-----------------------------------------------------------|-------------------|-----------------|
| ขั้น       | ที่ 3. ต           | เรวจสอบความถูก                            | าต้อง จากนั้นคลิก                            | ยืนยันการทำรายการ             |                         |                                                           |                   |                 |
| ເລ         | ขทะเบี             | ยนที่ใช้ขอใบรับ                           | <u>เรอง : 61</u>                             |                               |                         |                                                           |                   |                 |
| คถ         | นะ                 |                                           |                                              | สาขาวิชา                      | ~                       |                                                           | 1 - 1             |                 |
| Й          | รายกา              | าร                                        |                                              |                               | ศูนย์                   | จำนวน                                                     | ค่าใช้จ่าย        |                 |
| รับ        | ทางไป              | รษณีย์ (ภายใเ                             | เประเทศ) ลงทะ                                | ะเบียน                        |                         |                                                           |                   |                 |
| 1          | สำเนาไ             | franscript (ไทย) ดัง                      | มแต่รหัส 52 เป็นต้นไม<br>พ.ค. <del>ว.ว</del> | J : 81113                     | ศูนย์รังสต              | 1                                                         |                   | 50.00           |
| 2          | สาเนา I<br>สำเนาให | iranscript [Eng] : 8<br>ມແປລປຣີญญาນັตร (ຈ | ง1077<br>จบก่อนปี 2550 กรุณา                 | ส่งสำเนาใบปริญญาบัตรมาที่     | ศูนยรงสต<br>ศูนย์รังสิต | 1                                                         |                   | 50.00           |
| 4          | register(          | @reg.tu.ac.th) : 81<br>(ແລະນີອະນີອ        | 1076<br>เมาะเอกสารวามการศึก                  | ษาส่งไปต่างประเทศ) - 81099    | สายเร็จสิต              | 1                                                         |                   | 50.00           |
| 1          | รายละ              | เอียด                                     |                                              | 1 WO (10 10 12 (10 )) . 01055 | (THE SOUND              | ÷                                                         |                   | 50.00           |
|            | เอกสา<br>สำสา      | -Transcript (                             | (Thai) 1                                     |                               | * เคลียร์               | เอกสารที่สามารถใส่ในชอง                                   | ระบุจำนวนใส่ชองแล | ละคลิกปุ่มเพิ่ม |
|            | ชอง 1              | Transcript     Translation                | 1<br>of Degree certi                         | ficate 1                      |                         | -สาเนา Transcript (ไทย) ดังแตรหัส 52<br>เป็นต้นไป         | 1 ใส่ของแล้ว      |                 |
|            |                    | (ไม่สามารถระบุได้โ                        | ดยตรง ให้เพิ่มเอกสารจา/                      | กด้านขวามือ)                  | 2                       | -สำเนา Transcript [Eng]                                   | 1 ใส่ช่องแล้ว     |                 |
|            | ี จ่าห<br>ชอง      | น้ำ<br>ถึง To Whom It                     | May Concern                                  |                               | *                       | -สำเนาใบแปลปริญญาบัตร (จบก่อนปี<br>วรรว                   | 1 ใช่หวองแล้ว     |                 |
|            | ที                 | อยุ่                                      |                                              |                               |                         | 2550 กรุณาสงสาเนา เบบรญญาบตรมาท<br>register@reg.tu.ac.th) | T regardler       |                 |
|            | บรรทั              | ดที∣มหาวิทยาลัย<br>1                      | ธรรมศาสตร์                                   |                               |                         |                                                           |                   |                 |
|            |                    | 2<br>คลองหนึ่ง                            |                                              |                               |                         |                                                           |                   |                 |
|            |                    | 3 คลองหลวง                                |                                              |                               |                         |                                                           |                   |                 |
|            |                    | <sup>4</sup> ปทุมธานี 12                  | 120                                          |                               |                         |                                                           |                   |                 |
|            |                    |                                           | ค่าใ                                         | ใบรับรองทั้งหมด               |                         |                                                           |                   | 200.00          |
|            |                    | ค่า                                       | าใช้จ่าย รับทางไปร                           | ษณีย์ (ภายในประเทศ) ลงท       | ะเบียน                  |                                                           |                   | 25.00           |
|            |                    |                                           |                                              | รวมทั้งหมด                    |                         |                                                           |                   | 225.00          |
| 523        | บุรายละเ           | อียดเพิ่มเติม (ถ้ามี)                     |                                              |                               |                         |                                                           |                   |                 |
| и́т        | านประส             | งค์ที่จะรับเอกสาร                         | ร รับทางไปรษณีย์                             | (ภายในประเทศ)                 |                         |                                                           |                   |                 |
| <u>_</u> 1 | ลข                 |                                           |                                              |                               |                         |                                                           |                   |                 |
| ที,ห       | ญ่บ้าน             |                                           |                                              |                               |                         |                                                           |                   |                 |
| 1          | แขวง/              |                                           |                                              |                               |                         |                                                           |                   |                 |
| MIL        | 1010/              |                                           |                                              |                               |                         |                                                           |                   |                 |
| อ่าน       | เอต/<br>ภอ         |                                           |                                              |                               |                         |                                                           |                   |                 |
| ÷          | จังหวัด            |                                           |                                              |                               |                         |                                                           |                   |                 |
|            | รหัส               |                                           |                                              |                               |                         |                                                           |                   |                 |
| เบร        | ษณย                | โทรศัพท์มืออื่                            | a:08                                         |                               |                         |                                                           |                   |                 |
|            |                    | โทร : 086                                 |                                              |                               |                         |                                                           |                   |                 |
|            |                    | อีเมล :                                   |                                              |                               |                         |                                                           |                   |                 |
|            |                    | ยกเลิก แก้ไข                              | มที่อยู่ส่งเอกสาร                            | ยืนยันการทำรายการ             |                         |                                                           |                   |                 |
|            |                    |                                           |                                              |                               |                         |                                                           |                   |                 |

2.3.2.8 ระบบจะแสดงรายการเอกสารที่ขอพร้อมค่าใช้จ่าย จากนั้นเลือก "ชำระเงินผ่าน QR Code" ระบบจะแสดง QR Code สำหรับชำระเงินผ่าน Mobile Banking

| กจากระบบ     |                                                                                                    |                                                                 |                                     |                      |                                         |
|--------------|----------------------------------------------------------------------------------------------------|-----------------------------------------------------------------|-------------------------------------|----------------------|-----------------------------------------|
| าแรกใบรับรอง | * คู่มือ How to T                                                                                                | rust Electronic Certificate.                                    |                                     |                      |                                         |
| ยกลับ        | * ประกาศสำนักง                                                                                                   | านทะเบียนนักศึกษา เรื่องแนวปกิบัติในการขอ                       | และออกเอกสารทางกา                   | รศึกหาใบรูปแบบอิเล็  | กพรอนิกส์ /                             |
|              | Announcement                                                                                                    | of the Student Registration Office Subj                         | ect: Guidelines for re              | equesting and        | ,,,,,,,,,,,,,,,,,,,,,,,,,,,,,,,,,,,,,,, |
|              | issuing educati                                                                                                  | onal documents in electronic format                             |                                     |                      |                                         |
|              |                                                                                                    |                                                                 |                                     |                      |                                         |
|              | ขั้นที่ 4. ตราวสอบแ                                                                                              | ละพิมพ์ในแจ้งการช่าระเงิน (ต้องการยกเลิกรายกา                   | ถิ่ห้ดลิกที่ปุ่น "ยกเลิก" ก่        | ວນທຳຮະເວັນໄ          |                                         |
|              | คลิกที่ + เพื่อดูรายละเอี                                                                                        | ยด, - เพื่อช่อนรายละเอียด                                       | синалица влал п                     | ช่วงวันที่ 16/5/2556 | - 26/3/2568                             |
|              | 😑 เลขที่อ้างอิง                                                                                                  | วันเวลาที่บันทึก                                                | ขณลึก                               | 4                    | Strate of the second                    |
|              | 1637687                                                                                                    | 26/3/2568 14:05:46                                              |                                     |                      | Interna di Cone                         |
|              | พี<br>เวลาเหมนียมเนื้อร้างวาร                                                                                    | รายการ                                                          | ศูนย์                               | จำนวน                | ดำไช่จ่าย                               |
|              | เล่าเนา Tran                                                                                                    | รcript (ไทย) ตั้งแต่รทัส 52 เป็นต้นไป : 81113                   | ศนย์ท่าพระจันทร์                    | 1                    | 50.00                                   |
|              | 2 สำเนา Tran                                                                                                    | script [Eng] : 81077                                            | ดู่นย์ท่าพระจันทร์                  | 1                    | 50.00                                   |
|              | 3 สำเนาใบแบ                                                                                                    | ลหนังสื่อสำคัญ/หนังสือรับรองคุณวุฒิ [ENG] : 81075               | ศูนย์ท่าพระจันทร์                   | 1                    | 50.00                                   |
|              | 4 สำเนาหนังส                                                                                                    | ไอสำคัญ/หนังสือรับรองคุณวุฒิ (ไทย) : 81074                      | ศูนย์ท่าพระจันทร์                   | 1                    | 50.00                                   |
|              |                                                                                                    |                                                                 |                                     | คาใบรับรองทั้งหมด    | 200.00 UTM                              |
|              | and the second second second second second second second second second second second second second second second | ค้า                                                             | งชำระ                               |                      | 200.00 111                              |
|              | หมายเหตุ * ท่านประส                                                                                              | เงค์ที่จะรับเอกสาร เอกสารอิเล็กทรอนิกส์                         |                                     |                      |                                         |
|              | * รายละเอีย                                                                                                    | <b>เดเพิ่มเติม</b>                                              |                                     |                      |                                         |
|              | 10000                                                                                                    |                                                                 |                                     |                      |                                         |
|              |                                                                                                    |                                                                 |                                     |                      |                                         |
|              |                                                                                                    | CONTRACTOR OF THE                                               | - C                                 |                      |                                         |
|              |                                                                                                    |                                                                 |                                     |                      |                                         |
|              |                                                                                                    |                                                                 |                                     |                      |                                         |
|              |                                                                                                    | 12276214                                                        | <u>b</u>                            |                      |                                         |
|              |                                                                                                    | 200-2003                                                        | 9                                   |                      |                                         |
|              |                                                                                                    | 16-11-16-16-16-16-16-16-16-16-16-16-16-1                        | ſ                                   |                      |                                         |
|              |                                                                                                    | 1. AV 2. AV                                                     | 1                                   |                      |                                         |
|              |                                                                                                    |                                                                 |                                     |                      |                                         |
|              |                                                                                                    | isio2-325                                                       |                                     |                      |                                         |
|              |                                                                                                    |                                                                 | A                                   |                      |                                         |
|              | The second second                                                                                                |                                                                 | a and a second second second second |                      |                                         |
|              | เลขทะเบิ                                                                                                    | ยน/Student ID                                                   | : 61                                |                      |                                         |
|              | ชื่อ - สกุล                                                                                                    | A/Name                                                          | : นางสาว                            |                      |                                         |
|              | ดนัสยอิต                                                                                                    | Souri/Company Code (Ref 1)                                      | . 8621                              |                      |                                         |
|              | 2 14 14 14 14 14                                                                                                 | many company code (Rel.1)                                       | . 0021                              |                      |                                         |
|              | 1                                                                                                    |                                                                 | 1000                                |                      |                                         |
|              | เลขที่อ้าง                                                                                                    | อิง/Ref. No. (Ref.2)                                            | : 61                                |                      |                                         |
|              | เลขที่อ้าง<br><mark>จ</mark> ำนวนเงิ                                                                             | ຄົ້ง/Ref. No. (Ref.2)<br>น/Amount                               | :61<br>:200.00 บาท,                 | /Baht                |                                         |
|              | เลขที่อ้าง<br>จำนวนเงิ<br>*กรณาต                                                                                 | อิง/Ref. No. (Ref.2)<br>น/Amount<br>รวจสอบข้อมูลก่อนการชำระเงิน | :61<br>:200.00 บาท/                 | 'Baht                |                                         |

2.3.2.9 เอกสารจะถูกจัดส่งในวันทำการถัดไปหลังจากชำระเงินเรียบร้อยแล้ว โดยสามารถตรวจสอบสถานะของคำร้องขอเอกสารได้ที่ เมนู "ติดตามผลคำร้อง"

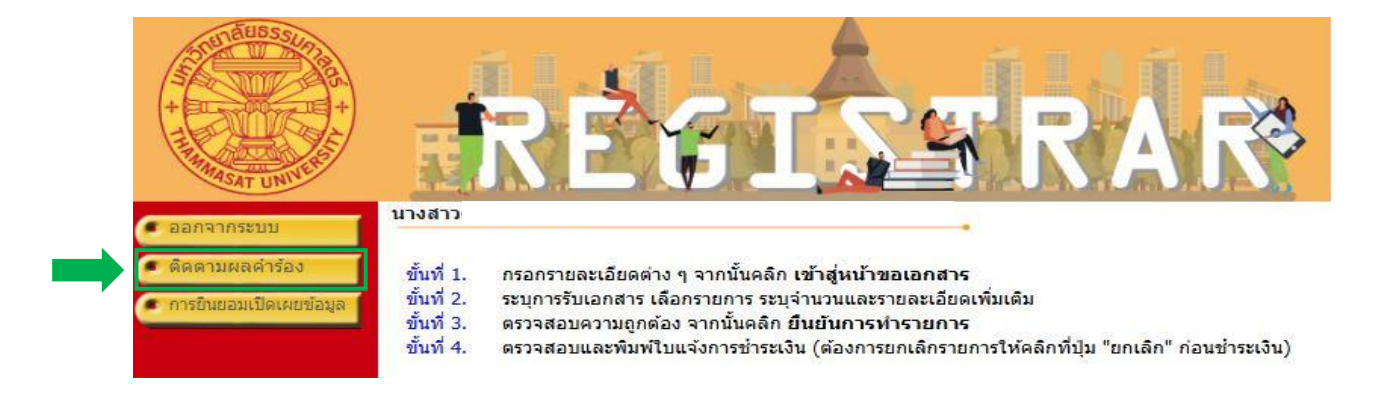

2.3.2.10 ระบบจะแสดงสถานะการดำเนินการ "**ดำเนินการแล้ว**" และแจ้งวันที่ส่งเอกสารทางไปรษณีย์พร้อมหมายเลขติดตามพัสดุ

| ออกจากระบบ        | นางสาว                                                                                             | •                                                                                                    |                                              |                                                |                                              |
|-------------------|----------------------------------------------------------------------------------------------------|----------------------------------------------------------------------------------------------------|----------------------------------------------|------------------------------------------------|----------------------------------------------|
| 🔹 หน้าแรกใบรับรอง | * ดู่มือ How to Trust El<br>* ประกาศสำนักงานทะเบิ<br>Announcement of the<br>issuing educational de | ectronic Certificate.<br>่ยนนักศึกษา เรื่องแนวปฏิบัติในการขอและ<br>Student Registration Office Subject:<br>ocuments in electronic format | ออกเอกสารทางการศึกษ<br>Guidelines for reques | าในรูปแบบอิเล็กท<br>ting and                   | เรอนิกส์ /                                   |
|                   | ขั้นที่ 4. ตรวจสอบและพิมพ์ไ<br>คลิกที่ + เพื่อดูรายละเอียด, - เพื่อ<br>🗖 เลขที่อ้างอิง             | ุ่มแจ้งการข่าระเงิน (ต้องการยกเลิกรายการให้เ<br>อซ่อนรายละเอียด<br>วันเวลาที่บันทึก                                                      | งลิกที่ปุ่ม "ยกเลิก" ก่อนช้าร<br>ช่วง        | ะเงิน)<br>เวันที่ 16/5/2556                    | - 27/3/2568                                  |
|                   | 1637354                                                                                            | 25/3/2568 8:02:14                                                                                                    | ช้าระแล้ว                                    |                                                |                                              |
|                   | ที                                                                                                 | รายการ                                                                                                    | ศูนย์                                        | จำนวน                                          | ค่าใช้จ่าย                                   |
|                   | เลขทะเบยนทใช่ขอใบรบรอง<br>วันที่นัดรับเอกสาร N/A วันที่<br>สถานะการดำเนินการ : ดำเนื               | 49 คณะ<br>ส่งเอกสารทางไปรษณีย์ 26/3/2568 ( หมายเ<br>เนการแล้ว                                                                            | สาขา<br>ลขสิ่งของ:RC 4                       | тн)                                            |                                              |
|                   | 1 Transcript หมดสภา                                                                                | พ (ตรี) (ENG) : 81100                                                                                                    | ศูนย์รังสิต                                  | 2                                              | 60.00                                        |
|                   | 2 เช็นชอง (ชองปิดผน <b>ี</b><br>81099                                                              | กใส่สำเนาเอกสารจบการศึกษาส่งไปต่างประเทศ) :                                                                                              | ศูนย์รังสิต                                  | 2                                              | 60.00                                        |
|                   | รายละเอียด ชอง<br>ที่ 1                                                                            | -Unfulfilled Transcript 1                                                                                                    |                                              |                                                |                                              |
|                   | จ่าหน้าชอง ถึง                                                                                     | 3                                                                                                    |                                              |                                                |                                              |
|                   | รายละเอียด ชอง<br>ที่ 2                                                                            | -Unfulfilled Transcript 1                                                                                                    |                                              |                                                |                                              |
|                   | จ่าหน้าชอง ถึง                                                                                     | 3                                                                                                    |                                              |                                                |                                              |
|                   |                                                                                                    |                                                                                                    | คา<br>ค่าส่งทางไปรษ                          | ใบรบรองทงหมด<br>ณีย์ (ลงทะเบียน)<br>รวมทั้งหมด | ארע 120.00 אירע<br>25.00 אירע<br>145.00 אירע |
|                   |                                                                                                    | ชำระแล้ว (วันที่ชำระเงื                                                                                                    | iu 25/3/2568)                                |                                                |                                              |
|                   | หมายเหตุ * ท่านประสงค์ที่จะรับ                                                                     | บเอกสาร รับทางไปรษณีย์ (ภายในประเทศ)                                                                                                    |                                              |                                                |                                              |
|                   | * รายละเอียดเพิ่มเติ                                                                               | u                                                                                                    |                                              |                                                |                                              |